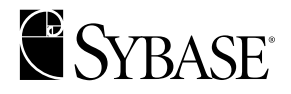

Reference

# **Application Integrator for CICS**

Version 3.0

#### Document ID: 33123-01-0300-01

#### Last revised: February 1999

Copyright © 1989-1999 by Sybase, Inc. All rights reserved.

This publication pertains to Sybase database management software and to any subsequent release until otherwise indicated in new editions or technical notes. Information in this document is subject to change without notice. The software described herein is furnished under a license agreement, and it may be used or copied only in accordance with the terms of that agreement.

To order additional documents, U.S. and Canadian customers should call Customer Fulfillment at (800) 685-8225, fax (617) 229-9845.

Customers in other countries with a U.S. license agreement may contact Customer Fulfillment via the above fax number. All other international customers should contact their Sybase subsidiary or local distributor. Upgrades are provided only at regularly scheduled software release dates. No part of this publication may be reproduced, transmitted, or translated in any form or by any means, electronic, mechanical, manual, optical, or otherwise, without the prior written permission of Sybase, Inc.

Sybase, the Sybase logo, ADA Workbench, Adaptable Windowing Environment, Adaptive Component Architecture, Adaptive Server, Adaptive Server Anywhere, Adaptive Server Enterprise, Adaptive Server Enterprise Monitor, Adaptive Server Enterprise Replication, Adaptive Server Everywhere, Adaptive Server IO, Adaptive Warehouse, AnswerBase, Anywhere Studio, Application Manager, AppModeler, APT Workbench, APT-Build, APT-Edit, APT-Execute, APT-FORMS, APT-Translator, APT-Library, Backup Server, ClearConnect, Client-Library, Client Services, Data Pipeline, Data Workbench, DataArchitect, Database Analyzer, DataExpress, DataServer, DataWindow, DB-Library, dbQueue, Developers Workbench, Direct Connect Anywhere, DirectConnect, Distribution Director, E-Anywhere, E-Whatever, Embedded SQL, EMS, Enterprise Application Server, Enterprise Application Studio, Enterprise Client/Server, Enterprise Connect, Enterprise Data Studio, Enterprise Manager, Enterprise SQL Server Manager, Enterprise Work Architecture, Enterprise Work Designer, Enterprise Work Modeler, EWA, Gateway Manager, ImpactNow, InfoMaker, Information Anywhere, Information Everywhere, InformationConnect, InternetBuilder, iScript, Jaguar CTS, jConnect for JDBC, KnowledgeBase, MainframeConnect, Maintenance Express, MAP, MDI Access Server, MDI Database Gateway, media.splash, MetaWorks, MySupport, Net-Gateway, Net-Library, NetImpact, ObjectConnect, ObjectCycle, OmniConnect, OmniSQL Access Module, OmniSQL Toolkit, Open Client, Open Client/Connect, Open Client/Server, Open Client/Server Interfaces, Open Gateway, Open Server, Open ServerConnect, Open Solutions, Optima++, PB-Gen, PC APT Execute, PC DB-Net, PC Net Library, Power++, power.stop, PowerAMC, PowerBuilder, PowerBuilder Foundation Class Library, PowerDesigner, PowerDimensions, PowerDynamo, PowerJ, PowerScript, PowerSite, PowerSocket, PowerSotage, PowerStudio, PowerTips, Powersoft Portfolio, Powersoft Professional, PowerWare Desktop, PowerWare Enterprise, ProcessAnalyst, Report Workbench, Report-Execute, Replication Agent, Replication Driver, Replication Server, Replication Server Manager, Replication Toolkit, Resource Manager, RW-DisplayLib, RW-Library, S Designor, S-Designor, SDF, Secure SOL Server, Secure SOL Toolset, Security Guardian, SKILS, smart, partners, smart, script, SOL Advantage, SQL Anywhere, SQL Anywhere Studio, SQL Code Checker, SQL Debug, SQL Edit, SQL Edit/TPU, SQL Everywhere, SQL Modeler, SQL Remote, SQL Server, SQL Server Manager, SQL SMART, SQL Toolset, SQL Server/CFT, SQL Server/DBM, SQL Server SNMP SubAgent, SQL Station, SQLJ, STEP, SupportNow, Sybase Central, Sybase Client/Server Interfaces, Sybase Financial Server, Sybase Gateways, Sybase MPP, Sybase SQL Desktop, Sybase SQL Lifecycle, Sybase SQL Workgroup, Sybase User Workbench, SybaseWare, Syber Financial, SyberAssist, SyBooks, System 10, System 11, System XI (logo), SystemTools, Tabular Data Stream, Transact-SQL, Translation Toolkit, UNIBOM, Unilib, Uninull, Unisep, Unistring, URK Runtime Kit for UniCode, Viewer, Visual Components, VisualSpeller, VisualWriter, VOL, WarehouseArchitect, Warehouse Control Center, Warehouse Studio, Warehouse WORKS, Watcom, Watcom SQL, Watcom SQL Server, Web Deployment Kit, Web.PB, Web.SQL, WebSights, WebViewer, WorkGroup SQL Server, XA-Library, XA-Server and XP Server are trademarks of Sybase, Inc. 9/99

Unicode and the Unicode Logo are registered trademarks of Unicode, Inc.

All other company and product names used herein may be trademarks or registered trademarks of their respective companies.

Use, duplication, or disclosure by the government is subject to the restrictions set forth in subparagraph (c)(1)(ii) of DFARS 52.227-7013 for the DOD and as set forth in FAR 52.227-19(a)-(d) for civilian agencies.

Sybase, Inc., 6475 Christie Avenue, Emeryville, CA 94608.

# Contents

| About This Book. | About This Book                                   |    |  |  |  |
|------------------|---------------------------------------------------|----|--|--|--|
| CHAPTER 1        | Understanding Application Integrator              | 11 |  |  |  |
|                  | What Is AI for CICS?                              | 12 |  |  |  |
|                  | A Description of AI for CICS                      | 12 |  |  |  |
|                  | AI for CICS Architecture                          | 12 |  |  |  |
|                  | Why Use AI for CICS?                              | 14 |  |  |  |
|                  | Problem                                           | 14 |  |  |  |
|                  | Solution                                          | 14 |  |  |  |
|                  | Jaguar and AI for CICS Functionality              | 15 |  |  |  |
|                  | How Jaguar Works                                  | 15 |  |  |  |
|                  | When Jaguar Uses AI for CICS Components           | 16 |  |  |  |
|                  | Basic Steps to Building a Web Application         | 18 |  |  |  |
|                  | Step 1: Prepare the COMMAREA Definition           | 19 |  |  |  |
|                  | Step 2: Create the Component                      | 19 |  |  |  |
|                  | Step 3: Deploy the Component                      | 19 |  |  |  |
|                  | Step 4: Use the Component                         | 20 |  |  |  |
|                  | Using the AI for CICS Tutorial                    | 21 |  |  |  |
| CHAPTER 2        | Getting Ready to Use AI for CICS                  | 23 |  |  |  |
|                  | Selecting a CICS Program                          | 24 |  |  |  |
|                  | CICS Program Requirements                         | 24 |  |  |  |
|                  | Data Definition Restrictions                      | 24 |  |  |  |
|                  | If Your CICS Program Does Not Meet All Criteria   | 24 |  |  |  |
|                  | Understanding COMMAREAs                           | 26 |  |  |  |
|                  | Defining the COMMAREA                             | 26 |  |  |  |
|                  | How CICS Programs Use the COMMAREA                | 27 |  |  |  |
|                  | How AI for CICS Components Map from the COMMAREA. | 28 |  |  |  |
|                  | Making the COMMAREA Available to AI for CICS      | 28 |  |  |  |
|                  | AI for CICS Data Definition Worksheet             | 31 |  |  |  |
| CHAPTER 3        | Working with the AI Component Builder             | 33 |  |  |  |
|                  | Working with the Component Builder                | 34 |  |  |  |

|           | Starting the Component Builder                       | 34 |
|-----------|------------------------------------------------------|----|
|           | Working with Project Files                           | 34 |
|           | Understanding AI Connections                         | 37 |
|           | Determining Connectivity                             | 37 |
|           | Connection Properties                                | 38 |
|           | Testing Connections                                  | 39 |
|           | Connection Caching                                   | 39 |
|           | Connections and Deployed Components                  | 40 |
|           | Understanding AI Components                          | 41 |
|           | Component Properties                                 | 41 |
|           | Method Properties                                    | 42 |
|           | Viewing Method Information                           | 43 |
|           | Supported Datatypes                                  | 44 |
|           | COBOL FILLER and Group Level Items                   | 44 |
|           | COBOL Datatype Support                               | 44 |
|           | Additional Datatype Information                      | 45 |
|           | Understanding AI Component Deployment                | 48 |
|           | Understanding the Deployment Wizard                  | 48 |
|           | Understanding Deployed Components in Jaguar          | 49 |
|           | Understanding Deployed Connections in Jaguar         | 50 |
|           | Mapping CICS Components to AI Components             | 52 |
|           | Target CICS Programs and Method Names                | 52 |
|           | Result Sets and Method Return Value                  | 52 |
|           | Parameter Information                                | 53 |
|           | An Illustration of CICS Program-to-Component Mapping | 53 |
| CHAPTER 4 | Jaguar and Application Issues                        | 57 |
|           | AI Components in Jaguar                              | 58 |
|           | Instance Creation                                    | 58 |
|           | Instance Activation                                  | 58 |
|           | Method Invocation                                    | 59 |
|           | Instance Deactivation                                | 59 |
|           | Instance Destruction                                 | 59 |
|           | Connections and Connection Caching                   | 60 |
|           | Component Properties: Connections and Security       | 60 |
|           | Acquiring and Disposing of Connections               | 61 |
|           | Defining Connection Caches in Jaguar Manager         | 62 |
|           | AI Component Properties in Jaguar Components         | 63 |
|           | Client Application Development                       | 65 |
|           |                                                      |    |

**Glossary 67** 

# **About This Book**

Application Integrator is a Jaguar component development and deployment tool that allows application developers to quickly integrate legacy applications and transactions with Jaguar CTS.

This preface contains the following topics:

- Audience
- How to Use This Book
- Documentation
- Conventions
- If You Need Help
- If You Have Questions About This Book

**Note** The remaining chapters in this guide refer to Application Integrator as "AI for CICS," and to Jaguar Component Transaction Server (CTS) as "Jaguar."

## **Audience**

Use this document if you are responsible for using AI for CICS to create components from COBOL COMMAREAs and then deploy them into Jaguar.

## How to Use This Book

The following table describes the contents of this book.

| Chapter                                                          | Contents                                                                                                    |  |  |  |
|------------------------------------------------------------------|----------------------------------------------------------------------------------------------------|--|--|--|
| Chapter 1, "Understanding<br>Application Integrator for<br>CICS" | Provides an overview of the functionality and features of Application Integrator.                                |  |  |  |
| Chapter 2, "Getting Ready<br>to Use AI for CICS"                 | Describes the COMMAREA or data definition<br>file that Application Integrator will use to create<br>a component. |  |  |  |
| Chapter 3, "Working with<br>the AI Component Builder"            | Describes how to work with the AI for CICS<br>Component Builder to create and deploy<br>components.              |  |  |  |
| Chapter 4, "Jaguar and Application Issues"                       | Describes guidelines for using Application<br>Integrator components in Jaguar CTS.                               |  |  |  |
| Glossary                                                         | Defines technical terms used in this book.                                                                       |  |  |  |

Table 1: Application Integrator for CICS Reference contents

## **Documentation**

Sybase provides the following AI for CICS documentation:

- Application Integrator for CICS Reference
- Application Integrator for CICS online help

See the online documentation in the Sybase\Application Integrator 3.5 program group for Application Integrator samples, which include tutorials designed to give you hands-on experience with each step of creating and deploying components.

## **Related Documentation**

This section lists documentation for the following products that can be used with AI for CICS:

- EAStudio
- EAServer
- Jaguar CTS
- Open ServerConnect
- DirectConnect for MVS

#### **EAStudio**

|                     | Building Internet and Enterprise Applications provides information about<br>using Application Integrator and other EAStudio applications.                                                                                                    |
|---------------------|----------------------------------------------------------------------------------------------------|
|                     | The <i>Enterprise Application Studio Installation Guide</i> describes how to install Application Integrator on the workstation and the mainframe.                                                                                                    |
| EAServer            |                                                                                                    |
|                     | The <i>Enterprise Application Server version 3.0 Feature Guide</i> provides information about using Application Integrator and other EAServer applications.                                                                                            |
| Jaguar CTS          |                                                                                                    |
|                     | The Jaguar CTS Programmer's Guide is available with Jaguar CTS version 3.0.                                                                                                    |
| Open ServerConnec   | :t                                                                                                    |
|                     | For LAN-to-mainframe communications <i>without</i> gateway software, you will<br>use an Open ServerConnect application that is included with AI for CICS. The<br>following relevant documentation is available with Open ServerConnect<br>version 4.0: |
|                     | • Open ServerConnect Installation and Administration Guide for IBM CICS/MVS                                                                                                    |
|                     | Open ClientConnect and Open ServerConnect Messages and Codes                                                                                                    |
|                     | • Release Bulletin Open ServerConnect version 4.0 for IBM CICS/MVS                                                                                                    |
| DirectConnect for M | VS                                                                                                    |
|                     | For LAN-to-mainframe communications using gateway software, you must use DirectConnect for MVS. The following relevant documentation is                                                                                                    |

available with DirectConnect for MVS version 11.07:

- DirectConnect Server Administration Guide
- DirectConnect for MVS Connectivity Guide
- DirectConnect for MVS Installation Guide
- DirectConnect Transaction Router Service User's Guide

- MainframeConnect for DB2/MVS-CICS Installation and Administration Guide
- Release Bulletin for DirectConnect for MVS version 11.07 for AIX, HP-UX, Solaris, and Windows NT

## **Conventions**

This section describes the following:

- Style Conventions
- Syntax Conventions

#### **Style Conventions**

The following table shows some of the style conventions used in the documentation for this product.

Table 2: Style conventions

| ,                                                            |                   |
|--------------------------------------------------------------|-------------------|
| Item                                                         | Example           |
| Programs                                                     | create connection |
| • Utilities                                                  |                   |
| Procedures                                                   |                   |
| • Commands                                                   |                   |
| • File names                                                 | install.cfg       |
| Directory names                                              |                   |
| • Properties                                                 |                   |
| Code examples                                                | 01 DFHCOMMAREA    |
| Screen text                                                  |                   |
| • User input                                                 | shutdown          |
| Command line input                                           |                   |
| Variables (text that you replace with the appropriate value) | host_name         |

## **Syntax Conventions**

The following example illustrates some of the syntax conventions used in this guide:

```
COMMAND [object_name, [ {TRUE | FALSE} ] ]
```

The following table explains the syntax conventions used in this guide.

Table 3: Syntax conventions

| Symbo |                                       |                      |
|-------|---------------------------------------|----------------------|
| I     | Explanation                           | Example              |
| ()    | Include parentheses as part of the    | START DATABASE       |
|       | command.                              | (database_name)      |
| /     | A vertical bar indicates that you can | {yes no}             |
|       | select only one of the options        |                      |
|       | shown. Do not type the bar in your    |                      |
|       | command.                              |                      |
| ,     | A comma indicates that you can        | {long,short,none}    |
|       | choose one or more of the options     |                      |
|       | shown. Separate each choice by        |                      |
|       | using a comma as part of the          |                      |
|       | command.                              |                      |
| {}    | Braces indicate that you must         | Select only one:     |
|       | choose one or more of the enclosed    |                      |
|       | options. Do not type the braces       | {datetime datetime   |
|       | when you enter the option.            | 4 }                  |
|       |                                       | Select at least one: |
|       |                                       |                      |
|       |                                       | {char_iso,char_eur   |
|       |                                       | ,                    |
|       |                                       | char_jis}            |
| []    | Brackets indicate that you can        | [truncate]           |
|       | choose one or more of the enclosed    |                      |
|       | options, or none. Do not type the     |                      |
|       | brackets when you enter the           |                      |
|       | options.                              |                      |
|       | An ellipsis indicates that you can    | {datax,datay}        |
|       | repeat the previous item as many      |                      |
|       | times as necessary.                   |                      |

## If You Need Help

Each Sybase installation that has purchased a support contract has one or more designated people who are authorized to contact Sybase Technical Support. If you cannot resolve a problem using the manuals or online help, please have the designated person contact Sybase Technical Support or the Sybase subsidiary in your area.

#### **Sybase Professional Services**

Sybase Professional Services offers on-site consulting and training programs to help you maximize the benefits of our products. For more information, call (800) 8SYBASE.

**Note** Outside the continental United States and Canada, obtain the correct telephone numbers from your sales representative and record them for future reference.

## If You Have Questions About This Book

If you have questions, comments, or suggestions about this book, contact the Sybase documentation group directly by e-mail at:

icd\_doc@sybase.com

Feel free to forward any information, comments, or questions about the following:

- Missing, incorrect, or unclear information
- Information you found particularly useful
- Organization or style

We will respond as promptly as possible by e-mail. Your feedback helps us provide more accurate, detailed, and easy-to-use documentation.

**Note** Please send comments about product features, functionality, or problems to your systems engineer or Sybase Technical Support.

# CHAPTER 1 Understanding Application Integrator

This chapter describes the functionality and architecture of Application Integrator, and includes the following topics:

- What Is AI for CICS?
- Why Use AI for CICS?
- Jaguar and AI for CICS Functionality
- Basic Steps to Building a Web Application
- Using the AI for CICS Tutorial

**Note** The remaining chapters in this guide refer to Application Integrator as "AI for CICS" and to Jaguar Component Transaction Server (CTS) as "Jaguar."

## What Is AI for CICS?

AI for CICS is a Jaguar component development and deployment tool that allows application developers to quickly integrate legacy applications and transactions with Jaguar.

AI for CICS is included in Sybase EAServer, an integrated set of application servers you can use to deploy Web applications that support high-volume traffic, dynamic content, and intensive online transaction processing. EAServer consists of PowerDynamo, Jaguar, AI for CICS, AI for Stored Procedures, and Adaptive Server Anywhere (ASA).

This section covers the following topics:

- A Description of AI for CICS
- AI for CICS Architecture

#### A Description of AI for CICS

Using its Component Builder design tool, AI for CICS allows you to create components that are proxies (front-ends) for CICS programs written in COBOL, making them accessible to Internet or Intranet clients. These components, which represent the COBOL programs, are deployed in Jaguar. The end result is a LAN- or Web-based application that gives the user full access to existing CICS programs that can read and/or write mainframe data.

AI for CICS exposes mainframe business logic through two types of objects:

- A component: a self-contained, reusable, piece of software that represents business logic of the CICS program
- A connection: a specification of a path that a component uses to contact its source program

AI for CICS can run in a gateway-less environment or in a gateway environment using DirectConnect for MVS and DirectConnect Transaction Router Service (TRS).

#### **AI for CICS Architecture**

AI for CICS architecture consists of the following:

- The Component Builder, the design-time Graphical User Interface (GUI) portion of AI for CICS, which allows the user to perform these tasks:
  - Import data definition information that defines the component
  - Create a connection and a component
  - Deploy the component to produce Java source code
- A library of Java classes that components use to access the mainframe
- The AI for CICS mainframe run time that invokes COBOL programs on behalf of AI for CICS components

Figure 1-1 shows the design-time architecture of AI for CICS.

Figure 1-1: AI for CICS design-time architecture

During design time, the Component Builder imports the COMMAREA from the CICS program (in this example, from a copybook), then deploys the component with its definitions into Jaguar, where it will be used by the client application.

Figure 1-2 shows the run-time architecture of AI for CICS.

Figure 1-2: AI for CICS run-time architecture

During run time, a client application attempts to invoke a component in Jaguar, which in turn accesses the CICS program on the mainframe. Note that if you are using SNA connectivity protocol, you need to provide connectivity from the Jaguar machine through DirectConnect TRS to CICS; this is the gateway option for connectivity.

## Why Use AI for CICS?

To understand how AI for CICS can provide solutions for business problems, consider the following scenario.

#### Problem

A company needs to attract new prospects and keep them as customers, and at the same time, lower the cost of sales.

The company wants to allow customers to self-service their accounts through a new application over the Internet. Therefore, the customer can easily renew an account, and by deploying the application over the Internet, the company can expand its target market without increasing its direct sales force.

However, the company faces the following constraints:

- Existing operational systems were not designed for direct exposure to customers over the Internet.
- The company cannot afford to rewrite all the applications or consolidate all the data on a common platform. The business logic and security infrastructure is spread across LAN database stored procedures, mainframe CICS applications, and C++ DLLs.
- The new application must be developed using HTML and Java (for broad Internet accessibility), but none of the existing systems are "Web-enabled" today.

#### Solution

For its solution, the company uses Sybase Enterprise Application Server (EAServer) as a platform to integrate their internal applications and make them accessible through the Internet. Using AI for CICS and AI for Stored Procedures, they can access business logic in their mainframe applications and database stored procedures quickly and easily from the Jaguar middle tier for new application development.

## Jaguar and AI for CICS Functionality

The following sections describe how Jaguar functions and how it relates to AI for CICS:

- How Jaguar Works
- When Jaguar Uses AI for CICS Components

#### **How Jaguar Works**

Jaguar implements a "multi-tier" distributed computing architecture. Figure 1-3 shows the typical Jaguar environment, in which three distinct elements, or tiers, work together to allow users to access data:

- The client, which contains the applet or application code that manages the presentation and interaction with the end user.
- Middle-tier components, which run in Jaguar and are typically coded by the middle-tier developer. They contain the executable business logic that handles much of the application processing.
- The back-end database, which is the transaction target accessed by the Jaguar component. It stores, manages, and processes data.

Figure 1-3: Typical Jaguar environment

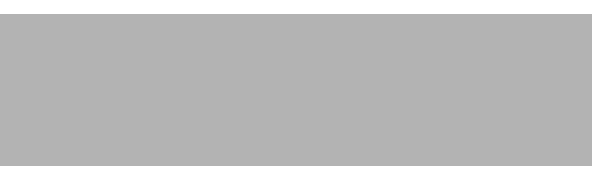

In most cases, interaction between the client application and Jaguar occurs as follows:

- 1 When a client application needs to use a component, it issues a request to the Jaguar server.
- 2 The request from the client environment prompts Jaguar to instantiate the component.

3 The client application invokes a method on a component. The method executes, accesses a database, and possibly returns data to the client.

**Note** For detailed information about how Jaguar works, see the Jaguar documentation.

## When Jaguar Uses AI for CICS Components

When Jaguar uses AI for CICS components, the components in the middle tier are "proxies" that represent the CICS application program. The Jaguar environment is composed of the following elements, or tiers:

- The client, which contains the applet or application code that manages the presentation and interaction with the end user.
- Middle-tier AI for CICS components, which provide direct access to the CICS application program. No middle-tier coding is required.
- The CICS program, which contains business logic for an application.

Figure 1-4 shows the Jaguar client communicating with a CICS program through the AI for CICS component in the middle tier.

Figure 1-4: Jaguar environment with AI for CICS

In most cases, interaction between the client application and Jaguar occurs as follows:

- 1 The Jaguar client application requests the component to be instantiated one of two ways.
  - If the Jaguar client is an applet, users can find and launch applications from traditional HTML pages. Instead of simply loading a static page, Jaguar downloads an executable applet to the user's browser.
  - If the Jaguar client is an installed application, users can launch the application from their machines.
- 2 Jaguar instantiates the component.

- 3 The client calls a method in the component.
- 4 The AI for CICS component invokes the CICS program and returns any result sets to the client application.

# **Basic Steps to Building a Web Application**

Following are the basic steps required to build a Web- or Internet-based application:

- Step 1: Prepare the COMMAREA Definition
- Step 2: Create the Component
- Step 3: Deploy the Component
- Step 4: Use the Component

Figure 1-5 shows the process flow by task, the environment in which each task is performed, and the skills needed to perform the tasks in each step.

Figure 1-5: Four-step process flow and required skills

The following sections describe each step.

#### Step 1: Prepare the COMMAREA Definition

You must research the CICS program you plan to use so you are familiar with how it is defined and how it works.

The COMMAREA contains data definitions of input and output for CICS programs that AI for CICS components will call. You can find the COMMAREA for a CICS program in copybooks, in separate files, or in main code.

For more information about how to prepare the COMMAREA for importing, see Chapter 2, "Getting Ready to Use AI for CICS."

#### Step 2: Create the Component

In this step, you use the Component Builder to create a connection and a component. The connection provides access to a CICS program. The component contains a collection of methods, and each method invokes a single CICS program.

After you have created the component, the Component Builder adds methods by importing the COMMAREA definitions.

#### Step 3: Deploy the Component

When you deploy the component, the Component Builder defines it in Jaguar, and creates Java classes that implement the component. After the component is deployed, it is ready to run.

#### **Step 4: Use the Component**

Once a component is deployed, you can use it in applications. AI for CICS components may be used to build Jaguar client applications, or to build other Jaguar components.

**Note** For information about how to build your client application, see the Jaguar documentation.

# Using the AI for CICS Tutorial

Sybase provides tutorials to give you hands-on experience and guide you through each detailed step of the process just described.

Tutorials are installed with AI for CICS. See the online documentation in the Sybase\Application Integrator 3.0 program group for information on running the AI for CICS tutorial.

# CHAPTER 2 Getting Ready to Use AI for CICS

This chapter describes how to determine whether AI for CICS can uses a CICS program directly. It also describes the COMMAREA data definition that AI for CICS uses to create a component and provides a worksheet for gathering the information that AI for CICS requests.

The following topics are covered in this section:

- Selecting a CICS Program
- Understanding COMMAREAs
- AI for CICS Data Definition Worksheet

**Note** The information in this chapter is primarily for use by the CICS developer.

# Selecting a CICS Program

Before you use AI for CICS, be sure that the CICS program you plan to use in the component meets the criteria listed in this section

This section covers the following topics:

- CICS Program Requirements
- Data Definition Restrictions
- If Your CICS Program Does Not Meet All Criteria

## **CICS Program Requirements**

Following are requirements for the CICS program that you select:

- The program can be called using a CICS Link call.
- The program does not perform any 3270 screen or printer I/O directly through an LU.
- The program has a communications area (COMMAREA).
- All input and output data is handled in the communications area.

## **Data Definition Restrictions**

Following are restrictions for the data definition file (COMMAREA):

- It cannot contain nested **OCCURS** clauses.
- It cannot have a variable length **OCCURS** clause, unless it is the last definition in the COMMAREA.
- It cannot contain a **REDEFINES** clause.

#### If Your CICS Program Does Not Meet All Criteria

If the CICS programs you want to integrate with AI for CICS do not meet all of the previous criteria, you can:

• Modify an existing CICS program.

- Write an Open ServerConnect application and call it as a stored procedure. (For more information, see the *Application Integrator for Stored Procedures Reference.*)
- Write a CICS program that meets the criteria.

# **Understanding COMMAREAs**

This section covers the following topics:

- Defining the COMMAREA
- How CICS Programs Use the COMMAREA
- How AI for CICS Components Map from the COMMAREA
- Making the COMMAREA Available to AI for CICS

## **Defining the COMMAREA**

Modern CICS programs store presentation logic and business logic in separate programs. When the two programs need to communicate with each other, they must pass data back and forth in a COMMAREA, which is a block of contiguous memory.

Because the CICS programs must agree on the format and use of the data definitions in the COMMAREA, this area is usually mapped by a single COBOL data definition that is included in both participating programs.

The COMMAREA (data definition file) can be stored as follows:

- Embedded in CICS program source code
- In a copybook member that is copied in at compile time
- In a separate file, copied from the source code

**Note** See 28 for more information about how to import the COMMAREA from each of these stored locations.

Files imported into the AI for CICS Component Builder must contain a COMMAREA for the CICS program you want and *nothing else*, as shown in the following example:

#### 01 DFHCOMMAREA.

| 02 | CA- | RETCODE           | PIC 9(8) COMP.     |
|----|-----|-------------------|--------------------|
| 02 | CA- | SWSECI1-COMMAREA. |                    |
|    | 05  | CA-NUMBER-OF-ROWS | PIC 9(4) COMP.     |
|    | 05  | CA-ERROR-MESSAGE  | PIC X(10).         |
|    | 05  | CA-CURRENT-DATE   | PIC X(8).          |
|    | 05  | CA-CURRENT-TIME   | PIC X(8).          |
|    | 05  | CA-CICS-ABSTIME   | PIC S9(15) COMP-3. |
|    |     |                   |                    |

| 05 | CA-I | ROW-DATA | OCCURS   | 1   | то            | 183 | 18 TI          | IMES   |        |
|----|------|----------|----------|-----|---------------|-----|----------------|--------|--------|
|    |      |          | DEPEND   | ING | $\mathbf{ON}$ | CA  | -NUMI          | BER-OF | -ROWS. |
|    | 10   | CA-ROW-N | JMBER    |     | PI            | C S | 5 <b>9(4</b> ) | ) COMP | •      |
|    | 10   | CA-ROW-N | JM-AS-CH | IAR | P             | C 2 | X(6)           | •      |        |
|    | 10   | CA-DATA  |          |     | PI            | C 2 | <b>X(10</b> )  | ).     |        |
|    |      |          |          |     |               |     |                |        |        |

**Note** When you move a COMMAREA to the workstation, be sure you remove all **REDEFINES** clauses and field declarations following **REDEFINES** clauses.

#### How CICS Programs Use the COMMAREA

To communicate input and output information, the "calling" program typically sets input fields in the COMMAREA and calls another CICS program, passing the COMMAREA to it. The "called" program then puts the results of this operation back into fields in the COMMAREA and returns execution to the calling program. This makes the output for the called program available to the calling program through the COMMAREA.

Figure 2-1 shows this process: PROGA (the presentation logic) invokes PROGB (the business logic) and passes the COMMAREA to it, thus defining the input and output definitions that they will share.

Figure 2-1: CICS programs using the COMMAREA

## How AI for CICS Components Map from the COMMAREA

The following figure shows how AI for CICS maps the data definitions from the COMMAREA.

Figure 2-2: How AI for CICS maps from the COMMAREA

Following are the basic steps in this process:

- 1 When you build an AI for CICS component, AI for CICS parses the COMMAREA in the copybook and stores the data definitions.
- 2 When you generate the component, AI for CICS creates a Jaguar component and maps the COMMAREA for PROGB business logic into structured parameters that the Jaguar component can understand.
- 3 When the method in the Jaguar component calls the CICS program, the structured parameters are mapped to the CICS fields, as shown in the **invoke** call. This presents a "component-like" interface to client applications.

## Making the COMMAREA Available to AI for CICS

This section describes how to make data definitions in the COMMAREA available on the workstation so that AI for CICS can use them. Following are descriptions based on how you import the COMMAREA:

- From COBOL Source Code
- From a Copybook Member
- From a Separate File

#### From COBOL Source Code

If the COMMAREA is embedded in source code, follow these steps to make it available to AI for CICS:

- 1 Cut and paste the source code portions of data definitions into a file.
- 2 Use **FTP**, a screen capture, **IND\$FILE**, or a similar utility to copy the file and move it to the workstation where AI for CICS is installed.

If necessary, be sure that the transferred files receive EBCDIC-to-ASCII translation so they are readable characters on the workstation.

3 Record the name of the copied file for future reference.

#### From a Copybook Member

In mainframe applications, many sections of program code are common to multiple programs, such as file layouts, communication area layouts, common data definitions, and file descriptions. Most compilers are able to include code fragments from a library at compile time.

In COBOL, libraries of these code fragments are called copybooks, and the individual members within them are called copybook members.

Follow these steps to make the copybook member available to AI for CICS:

1 Find the source code of the program you want to make available as a component.

**Note** If your site uses code management utilities such as **CA-LIBRARIAN** or **PANVALET**, contact your mainframe systems administrator for information on locating copybooks in your environment.

2 Find the **COPY** statements that look like this:

COPY abcd

- 3 Locate the relevant members in your copybook library. If you are not sure which copybooks to use, look at the SYSLIB DDNAME in the JCL used to compile the program. One or more of the data sets allocated to this DDNAME will be the copybook for this compilation.
- 4 Find the member in the copybooks that describes the COMMAREA for the CICS program you will use to build a component. This is the copybook member you import into AI for CICS.

5 Using **FTP**, a screen capture, **IND\$FILE**, or a similar utility, copy the copybook member and move it to the workstation where AI for CICS is installed.

If necessary, be sure that the transferred files receive EBCDIC-to-ASCII translation so they are readable characters on the workstation.

6 Record the CICS program name, copybook name, and copybook member names for future reference.

**Note** If the copybook member contains more than the COMMAREA definitions, edit the downloaded file so that it contains only the COMMAREA.

#### From a Separate File

Follow these steps to make the COMMAREA available to AI for CICS:

1 Using **FTP**, a screen capture, **IND\$FILE**, or a similar utility, copy the file.

If necessary, be sure that the transferred file receives EBCDIC-to-ASCII translation so it is displayed as readable characters on the workstation.

- 2 Move it to the workstation where AI for CICS is installed.
- 3 Record the filename for future reference.

**Note** If the file contains more than the COMMAREA definitions, edit the downloaded file so that it contains only the COMMAREA.

## AI for CICS Data Definition Worksheet

Record the following information for each COMMAREA data definition.

Table 2-1: AI for CICS worksheet for each method

| Information needed                        | Record information here |
|-------------------------------------------|-------------------------|
| CICS program name                         |                         |
| (for example, SWSECI1)                    |                         |
| Copybook library or PDS name              |                         |
| (for example, COBOL.COPYLIB.COB)          |                         |
| Copybook member name                      |                         |
| (for example, FILE02)                     |                         |
| PC filename and location for the COMMAREA |                         |
| (for example,<br>C:\AICICS\SWECI1.COB)    |                         |

#### CHAPTER 3

# Working with the AI Component Builder

This chapter contains information about using the AI for CICS Component Builder, including the following topics:

- Working with the Component Builder
- Understanding AI Connections
- Understanding AI Components
- Supported Datatypes
- Understanding AI Component Deployment
- Mapping CICS Components to AI Components

**Note** Sybase provides samples with the Application Integrator software. These samples include tutorials designed to help you learn to use the Component Builder to create components and connections. See the online documentation in the Sybase\Application Integrator 3.0 program group for information on running the tutorials.

## Working with the Component Builder

The AI for CICS Component Builder lets you easily create Jaguar components that invoke existing CICS programs. Like all AI Component Builders, the AI for CICS Component Builder runs in Sybase Central, a system management and design tool. Sybase Central is also used with Sybase servers such as Jaguar and Adaptive Server Anywhere (ASA).

You use the AI for CICS Component Builder to perform the following tasks:

- Create, test, and edit connections
- Create and edit components
- Deploy components to Jaguar

This section covers the following topics:

- Starting the Component Builder
- Working with Project Files

#### Starting the Component Builder

To start the Component Builder, from the Windows Start menu, select AI Component Builder from the Sybase\Application Integrator 3.0 program group.

This starts Sybase Central and loads any AI Component Builders you have installed. The AI Component Builders appear in the tree view in the Sybase Central window.

## **Working with Project Files**

Project files provide a way to store component and connection definitions in the Component Builder. Project files store definitions and information about logically-related components and connections. For example, you can group all components created for a specific department into a single project file, such as a Human Resources or Payroll file. Or, if you are creating components from CICS programs that reside in different CICS regions, you can save all components and connections created for a specific region in a single project file. The Component Builder assigns the *.aip* extension to new, untitled project files. We recommend that you continue to use the *.aip* extension for each project file you save.

This section covers these topics:

- Creating, Opening, and Closing Projects
- Viewing Project Contents
- Saving Project Files

#### **Creating, Opening, and Closing Projects**

To create a new project, right-click the Component Builder and click New Project.

To open a project file, right-click the Component Builder and click Open Project.

To close a project file, right-click the project and click Close.

#### **Viewing Project Contents**

Each project contains a collection of components and connections. These objects are displayed hierarchically in the Sybase Central tree view. You view the contents of a project by expanding the objects that appear beneath a project in the tree view. To expand an object in the tree, you can either left-click the + button that appears next to the object, or double-click the object.

The following figure shows a project file named *new\_cics* in the CICS Component Builder.

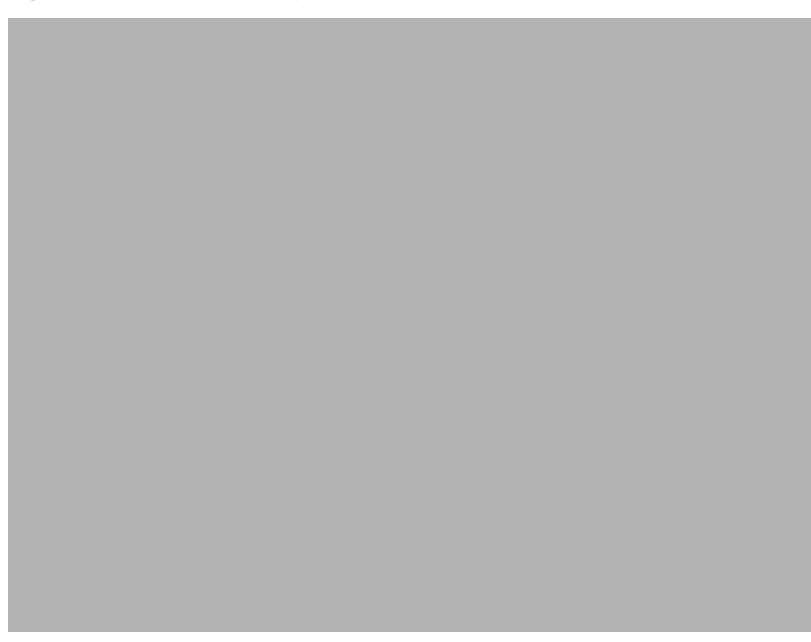

Figure 3-1: Expanded project file

In the *new\_cics* project, the component named *Calculator* contains two methods called *multiply* and *divide*. The connection associated with this component is *Sungard*.

The right-hand window in Sybase Central window contains different views of the object currently selected in the tree. The Details view displays children of the object selected in the tree. Some objects include other views that provide additional information. For example, when you select a component in the tree, you can see both Details and Interface views for the component:

- The Details view displays the methods in the component.
- The *Interface* view displays the CORBA IDL (Interface Definition Language) interface for the component.

#### **Saving Project Files**

To save your project, right-click on it and click Save. This saves the project to a file, so you can use it again later.
## **Understanding AI Connections**

An Application Integrator connection is a named set of properties that are used to access a CICS program. Every deployed component is associated with a connection definition by name.

A connection identifies how the component and its methods can locate the AI for CICS server, which must be installed and configured in the CICS region where the CICS program resides. (For information about installing AI for CICS on the workstation and the mainframe, see the *Enterprise Application Studio Installation Guide.*)

Connections are used in the Component Builder at design time, and in Jaguar at run time. In the Component Builder, connections can be tested to verify endto-end connectivity. In Jaguar, connections are used by component methods to invoke CICS programs.

You use the Component Builder to define connection properties, associate them with components, and deploy them to Jaguar. Every component is associated with exactly one connection.

This section covers the following topics:

- Determining Connectivity
- Connection Properties
- Testing Connections
- Connection Caching
- Connections and Deployed Components

### **Determining Connectivity**

There are two ways to connect to the CICS region, as shown in Figure 3-2:

Figure 3-2: Gateway versus gateway-less connectivity

• Gateway connectivity:

If you are using the SNA protocol to access the AI for CICS server, provide connectivity from the Jaguar server to CICS through DirectConnect TRS. For this connectivity method, you need to know the TRS Service Name when prompted.

• *Gateway-less connectivity:* 

If you are using TCP/IP to access the AI for CICS server, you can connect directly to the CICS server from the Jaguar server.

#### **Connection Properties**

To create a connection, you must supply the following information in the Component Builder:

- CICS user ID and password needed to access the target CICS program
- Properties needed to connect to the target CICS program

The following table shows all of the requested connection properties:

| Dialog box           | Field            | Description                                                                                                    |
|----------------------|------------------|----------------------------------------------------------------------------------------------------|
| Create<br>Connection | Host name        | TCP/IP server name. Name of the machine, either gateway or mainframe.                                              |
|                      | Port number      | TCP/IP port that the gateway or mainframe is listening on.                                                         |
|                      |                  | Valid value is any that matches a listener on the Host name.                                                       |
|                      | TRS service name | Name assigned to DirectConnect Transaction<br>Router Service.                                                      |
|                      |                  | Required for gateway connectivity.                                                                                 |
|                      | User name        | Valid CICS user ID.                                                                                                |
|                      | User<br>password | Password for CICS user ID.                                                                                         |
| General              | Name             | Name of connection.                                                                                                |
|                      | Description      | Optional short description of the connection.                                                                      |
|                      |                  | This description will appear in the Details area<br>of the project file tree view on the Sybase<br>Central window. |

Table 3-1: Connection properties

| Dialog box   | Field     | Description                                                                                                    |  |
|--------------|-----------|----------------------------------------------------------------------------------------------------|--|
| Connectivity | RPC name  | Name assigned to the RPC for the CICS run time.                                                                |  |
|              | Code page | Number that identifies a set of characters with<br>an encoding scheme that uniquely defines each<br>character. |  |
|              |           | Also called code set or character set. Click<br>Select to display a list of code page options.                 |  |

#### **Testing Connections**

The Component Builder allows you to test a connection to the target CICS region where the AI for CICS server run time resides. This makes it easy to verify that the region is running, and that you have defined the connection correctly.

Common reasons that connection tests fail are:

- The network or CICS region is down.
- Invalid values, such as host name, port number, user name, or password, were specified for the connection.
- AI run time (CICS) is not installed.

**Note** Because connectivity problems are difficult to identify at run time, we recommend that you test connections in the Component Builder before you deploy components and methods that use them.

#### **Connection Caching**

AI components do not use Jaguar's connection caching feature by default. Components can be configured to use the connection caching feature in Jaguar. See Chapter 4, "Jaguar and Application Issues," for details.

### **Connections and Deployed Components**

When you deploy a component into Jaguar, the Component Builder uses the connection definition that was associated with the component in the Component Builder.

The information for the component's connection is sent to Jaguar in the form of a serialized file, which is located in the Jaguar installation directory structure (in the *java*\*classes*\*SybAIConnections* directory). If you need to change connection information for a component, you must edit the connection in the Component Builder, and then redeploy the component and connection.

## **Understanding AI Components**

AI for CICS components are Jaguar components that provide access to one or more CICS programs. A component contains one method for each CICS program it exposes, and each method invokes exactly one CICS program.

Every component is associated with exactly one connection. The choice of connection determines which CICS programs the component's methods can invoke. All CICS programs exposed in a component must reside in a single CICS region.

After creating the component and its methods, the AI Component Builder can be used to automatically deploy it to Jaguar, where it is used to build LAN- or Web-based applications. The result is that, using the component, the client application can access several existing CICS programs that read and/or write mainframe data.

Once you have created a component and added one or more methods, you can deploy the component to Jaguar, where it can then be used by Jaguar client applications or other Jaguar components.

The person responsible for using AI for CICS components to build applications should perform the steps of the component creation process.

The rest of this section covers the following topics:

- Component Properties
- Method Properties
- Viewing Method Information

#### **Component Properties**

**Note** Before you create a component, be sure you know how COBOL datatypes map to Java datatypes. See "Supported Datatypes" on page 44.

The Component Builder allows you to associate multiple methods with a single component.

For each component that you create, you must supply the following information in the Component Builder:

| Tab        | Field                | Description                                                                                                    |
|------------|----------------------|----------------------------------------------------------------------------------------------------|
| General    | Name                 | Name used for the component when it is deployed to Jaguar.                                                                                                    |
|            | Java package<br>name | Components are implemented as Java classes.<br>Java package names are used to organize Java<br>classes hierarchically. Typically, Java package<br>names are in reverse Internet domain name<br>format (as in the example<br><i>com.xyzcorp.app_name</i> , where app_name is the<br>name of the application you are building).<br>Note Java package names are not the same as<br>Jaguar package names. |
| Connection | Connection           | Each component requires a connection. When                                                                                                    |
|            |                      | components are created in the Component<br>Builder, you can select an existing connection, or<br>create a new one.                                                                                                    |

Table 3-2: Component properties

## **Method Properties**

The Component Builder requests the following properties on the Method Properties dialog box.

| Tab     | Field                  | Description                                                                                                    |
|---------|------------------------|----------------------------------------------------------------------------------------------------|
| General | Name                   | Name that Jaguar clients will use when invoking the method.                                                                                          |
|         | Description            | Description of the method.<br>An optional field.                                                                                                    |
|         | Parameters:            |                                                                                                    |
|         | Name                   | Java name derived from the mapped COBOL field.                                                                                                    |
|         | Mode                   | Defaults to inout. To edit, click the current mode and select from the list.                                                                         |
|         | Туре                   | Jaguar datatype of each mapped COBOL<br>field. To edit, click the current type and select<br>from the list. See "Supported Datatypes" on<br>page 44. |
|         | COMMAREA<br>Definition | Name of each field in the target COMMAREA definition. This field is not editable.                                                                    |

Table 3-3: Method properties

| Tab         | Field    | Description                                                                     |
|-------------|----------|---------------------------------------------------------------------------------|
| Result Sets | Name     | Name of the result set for the OCCURS clause in the target COMMAREA definition. |
|             | Туре     | Jaguar datatype that maps to the COBOL field.                                   |
|             | COMMAREA | Name of the field in the COMMAREA of the                                        |
|             | Field    | target COBOL program.                                                           |
| Target      | COBOL    | Name of the target COBOL program for this                                       |
|             | Program  | method. This field is not editable.                                             |
|             | COMMAREA | Displays the COMMAREA for this method.<br>This field is not editable.           |

### **Viewing Method Information**

When you add a method to a component, you can select the method name and click the following tabs for information:

- *Details*, which includes the name of each method in the component (if you have added methods), the target name, and an optional description
- *Interface*, which shows the representation of this component using CORBA IDL (Interface Definition Language)

### **Supported Datatypes**

This section covers the following topics:

- COBOL FILLER and Group Level Items
- COBOL Datatype Support
- Additional Datatype Information

### **COBOL FILLER and Group Level Items**

Fields declared as FILLER in the COBOL COMMAREA definition are not displayed as fields in the component, and the corresponding storage is allocated but inaccessible to the component user.

Also, AI for CICS only displays information about elementary fields in the component. Group-level items are not displayed.

### **COBOL** Datatype Support

The AI for CICS Component Builder supports the following datatypes in the COMMAREA.

| COBOL<br>Datatype  | Picture Clause                                | Java<br>Datatype | Jaguar IDL<br>Datatype |
|--------------------|-----------------------------------------------|------------------|------------------------|
| Character<br>Data  | PIC X(n) or PIC A(n)                          | java.lang.string | string                 |
| Numeric<br>Display | PIC S9(n), or PIC<br>S9(n)V9(n)               | See Table 3-6 on | page 46.               |
| Numeric<br>Binary  | PIC S9(n) COMP                                | SeeTable 3-6 on  | page 46.               |
| Numeric<br>Packed  | PIC S9(n) COMP-3, or<br>PIC S9(n)V9(n) COMP-3 | See Table 3-6 on | page 46.               |

Table 3-4: Supported COBOL datatypes in the COMMAREA

**Note** The AI for CICS Component Builder does not support COBOL fields defined as *USAGE* COMP-1, *USAGE* COMP-2, or PIC G.

#### **Additional Datatype Information**

This section describes the default datatypes that AI for CICS maps based on the COBOL datatype.

This section covers the following topics:

- Alphanumeric Datatypes
- Alphabetic Datatypes
- Numeric Datatypes
- Input and Output Parameter Information

When the Component Builder parses a COBOL COMMAREA data definition, it maps the COBOL datatypes to datatypes used by AI for CICS and Jaguar.

In the Component Builder, you can change the datatype that the parser determined to *binary*. When binary is selected as the Jaguar datatype, the AI Adapter does not perform conversion to or from the format of the underlying COBOL storage datatype. Instead, this field is treated as raw data that the client application programmer must interpret and format correctly. However, the AI Adapter will throw an exception if the length of the byte array passed as an input parameter exceeds the length of the underlying COBOL storage. If the array length of an input parameter is less than the underlying COBOL storage, only the number of bytes in the array are placed into the storage for that field.

#### **Alphanumeric Datatypes**

Alphanumeric datatypes (PICTURE X(n)) are subject to character set conversion, such as ASCII to EBCDIC, using the code page indicated on the component's associated connection definition. Keep the following in mind:

- Input values shorter than the actual COBOL definition are padded with spaces at the end.
- Input values longer than the COBOL definition cause an exception to be thrown.
- Output values are exactly the same length as defined in the COBOL definition.

#### **Alphabetic Datatypes**

Alphabetic datatypes (PICTURE A(n)) are treated the same as alphanumeric datatypes. AI for CICS does not verify that valid alphabetic characters are stored in these fields.

Keep the following in mind:

- Input values shorter than the actual COBOL definition are padded with spaces at the end.
- Input values longer than the COBOL definition cause an exception to be thrown.
- Output values are exactly the same length as defined in the COBOL definition.

#### **Numeric Datatypes**

AI for CICS supports numeric datatypes as follows:

| Numeric Datatype | COBOL USAGE Clauses |
|------------------|---------------------|
| Binary           | • COMP              |
|                  | COMPUTATIONAL       |
|                  | • BINARY            |
| Packed Decimal   | • COMP-3            |
|                  | COMPUTATIONAL-3     |
|                  | PACKED-DECIMAL      |
| Zoned Decimal    | DISPLAY             |

Table 3-5: Numeric datatypes and COBOL USAGE clauses

As shown in Table 3-6, all formats of default and allowable Java datatypes depend on precision (total number of digits in PIC clause) and scale (number of digits to the right of the decimal).

Table 3-6: Numeric datatype mappings according to precision and scale

| Precision | Scale | Default Java Datatype | Jaguar IDL<br>Datatypes |
|-----------|-------|-----------------------|-------------------------|
| 1 - 4     | 0     | short                 | integer<16>             |
| 5 - 9     | 0     | int                   | integer<32>             |
| 10 - 18   | 0     | long                  | integer<64>             |
| any       | >0    | java.math.BigDecimal  | decimal                 |

#### **Input and Output Parameter Information**

Following are additional points to consider:

- If input parameters passed as BigDecimal have a scale or precision that is greater than defined for the field in the COBOL definition, an exception will be thrown.
- If input parameters passed as BigDecimal have a scale that is less than the COBOL definition, the scale will be padded with zeros for the remaining least significant digits.
- If input parameters have a precision less than the COBOL definition, the value will be padded with zeros for the remaining most significant digits.
- Output parameters specified as datatype BigDecimal will have the same precision and scale identified in the COBOL definition.

## **Understanding AI Component Deployment**

Once you have defined a component that has one or more methods, you can deploy it to Jaguar, where it can then be used in Jaguar client applications.

This section covers the following topics:

- Understanding the Deployment Wizard
- Understanding Deployed Components in Jaguar
- Understanding Deployed Connections in Jaguar

#### **Understanding the Deployment Wizard**

The Component Builder provides a wizard that makes it easy to deploy components. The wizard performs the following functions:

- Defines the component in Jaguar
- Copies the connection and Java source code for the component to the Jaguar *java*\*classes* directory
- Compiles the Java source code for the component on the Jaguar server

When you deploy a component, you must provide the information on the dialog boxes described in the following table:

| Wizard      |             |                                                  |
|-------------|-------------|--------------------------------------------------|
| Dialog Box  | Field       | Description                                      |
| Jaguar      | User name   | Valid Jaguar user ID.                            |
| connection  | Password    | Valid password for Jaguar user ID.               |
| information | Host name   | Name of the machine on which Jaguar is running.  |
|             |             | <b>Note</b> Be sure that Jaguar is running.      |
|             | Port number | Number of the port on which Jaguar is listening. |

Table 3-7: Information needed by the Deploy Components wizard

| Wizard<br>Dialog Box             | Field             | Description                                                                                                    |  |
|----------------------------------|-------------------|----------------------------------------------------------------------------------------------------|--|
| Jaguar<br>package<br>information | Package name      | The package name currently selected for<br>this component. Enter a new name, accept<br>the selected name, or select a different<br>name from the Existing Packages field. |  |
|                                  | Existing packages | The list of package names currently<br>available. Click a package name to select<br>the package.                                                                          |  |

After you provide the information needed by the wizard, a progress window appears and provides you with status as the components are deployed. If deployment is not successful, use the messages that appear in the progress window to troubleshoot errors.

**Note** For each Jaguar server you deploy components into, the first time you deploy a component, a message indicates that the feature for deploying components is not yet installed in the Jaguar server. Click OK to install this feature.

#### Understanding Deployed Components in Jaguar

Each AI for CICS component built and deployed to Jaguar consists of two or more Java classes that work with the AI for CICS Adapter, which allows those CICS programs to be viewed in Jaguar as components.

The Adapter consists of a set of Application Integrator classes that are also referred to as the Application Integrator run-time classes. Internally, the Adapter provides access to CICS programs; it also provides security, transaction control, datatype conversion, and error handling integration.

For each component that is deployed, AI for CICS creates (or modifies, if one already exists) the following items on the Jaguar server:

- A Jaguar package (modified, if it already exists)
- A Jaguar component definition
- An IDL module (modified, if it already exists)
- An IDL interface
- Java source files for the component

- Java class files for the component
- A file that contains the component's connection

When components are deployed into Jaguar, the following steps occur:

- 1 The Jaguar package and IDL module are created only if they do not already exist:
  - If the package already exists, AI for CICS adds the new component to the existing package.
  - If the module already exists, AI for CICS adds the new IDL interface to the existing module.
- 2 The Application Integrator deployment feature creates implementation files and stores them in the *<jaguar\_install\_dir>\java\classes* directory.
- 3 The component connection is created in a file named *connection\_name.ser* in the Jaguar *java*\*classes*\*SybAiConnections* directory.
- 4 The Application Integrator component definition is added to the Jaguar repository in addition to standard Jaguar component properties. Application Integrator components also include a collection of userdefined Jaguar properties, which allow you to configure additional options for the component, such as debugging and connection caching.

If the deployed component properties need to be changed, you can edit them in Jaguar Manager. See Chapter 4, "Jaguar and Application Issues," for details.

### **Understanding Deployed Connections in Jaguar**

When you deploy a component into Jaguar, the Component Builder also deploys the connection that is associated with the component.

When a component is deployed into Jaguar, the information for the component's connection is sent to Jaguar in the form of a serialized file, which is located in the Jaguar installation directory structure (in the *java\classes\SybAIConnections* directory). If you need to change connection information for a component, you must edit the connection in the Component Builder, and then redeploy the component and connection.

Note Sybase provides samples with the Application Integrator software. These samples include tutorials designed to help you learn to use the Component Builder to create components and connections. See the online documentation in the Sybase\Application Integrator 3.0 program group for information on running the tutorials.

## **Mapping CICS Components to AI Components**

This section contains information about the relationships between target CICS programs and corresponding components in AI for CICS and Jaguar.

This section includes the following topics:

- Target CICS Programs and Method Names
- Result Sets and Method Return Value
- Parameter Information
- An Illustration of CICS Program-to-Component Mapping

#### **Target CICS Programs and Method Names**

Each Application Integrator component deployed to Jaguar contains one or more methods, each of which corresponds to a target CICS program. When you add a method to a component, the Component Builder uses the name of the target CICS program, with the first character in upper case and the subsequent characters in lower case.

#### **Result Sets and Method Return Value**

When the Component Builder parser detects an **OCCURS** clause in the CICS program, it maps the **OCCURS** clause to a result set, establishing one result set field for each field in the **OCCURS** clause in the COMMAREA definition.

The following table shows how the number of **OCCURS** clauses encountered are mapped in Jaguar:

| Number of OCCURS Clauses | Jaguar IDL Mapping         |
|--------------------------|----------------------------|
| 0                        | void                       |
| 1                        | TabularResults::ResultSet  |
| More than 1              | TabularResults::ResultSets |

Table 3-8: Result sets and method return values

See Chapter 2, "Getting Ready to Use AI for CICS," for restrictions on **OCCURS** clauses.

#### **Parameter Information**

This section covers the following topics:

- Parameter Names
- Parameter Modes

#### **Parameter Names**

For each method in an AI for CICS component, each parameter corresponds to the fields from the COMMAREA that are described by the COBOL data definition. Parameter names are derived from the corresponding COBOL fields and are altered to conform to valid Java field names. For example, the Component Builder keeps the first character in upper case, makes characters immediately following dashes ("-") in upper case, and removes the dashes.

You can also alter parameter names in the Component Builder.

#### **Parameter Modes**

Because the COBOL data definition does not indicate which fields the CICS program uses in input, input/output, or output, the Component Builder sets the defaults to **inout** for all fields. You can change the mode to **in**, **out**, or **inout**.

However, you must set the mode correctly for all fields based on how the CICS program uses the field. For example:

- If the CICS program uses a field for a database query, or if it uses the field in a calculation but never alters the value, define the field in the Component Builder with a mode of **in**.
- If a field contains a newly-calculated or derived value, define it in the Component Builder as **out**.
- If a field used by the CICS program has a value that can change, define the field as **inout**.

#### An Illustration of CICS Program-to-Component Mapping

The example in this section shows how AI for CICS maps COBOL programs to components.

A CICS COBOL program called *ZXR150R* is designed to get a list of customer names, addresses, and phone numbers of all customers for a specific account representative, in descending order of total sales amount. The program caller can limit the number of customers that the program will return, for example, up to ten.

The following COBOL data definition describes the COMMAREA for the CICS program:

| 01 | COMMAREA.              |      |       |            |         |
|----|------------------------|------|-------|------------|---------|
|    | 05 ACCOUNT-REP-ID      |      | PIC   | X(5).      |         |
|    | 05 NUMBER-OF-CUSTOMERS | 3    | PIC   | 9(4) COMP- | -3.     |
|    | 05 ACCOUNT-REP-QUOTA   |      | PIC   | 9(8)V9(2)  | COMP-3. |
|    | 05 CUSTOMER-DATA OCCUR | RS 1 | то 50 | 0 DEPENDI  | NG ON   |
|    | NUMBER-OF-CUSTOMERS.   |      |       |            |         |
|    | 10 CUST-NAME           |      | PIC   | X(25).     |         |
|    | 10 CUST-ADDR           |      | PIC   | X(25).     |         |
|    | 10 CUST-CITY           |      | PIC   | X(15).     |         |
|    | 10 CUST-STATE          |      | PIC   | C(2).      |         |
|    | 10 CUST-ZIP            |      | PIC   | X(10).     |         |
|    |                        |      |       |            |         |

The preceding data definition does not clearly indicate whether the parameters are used for input, output, or both.

The Component Builder uses this definition to set the modes for the parameters as follows:

Table 3-9: Parameter definitions

| Parameter Name    | Туре         | Mode  |
|-------------------|--------------|-------|
| accountRepId      | string       | inout |
| numberOfCustomers | integer <16> | inout |
| accountRepQuota   | decimal      | inout |

Assume that the logic for the CICS program is as follows:

- The ACCOUNT-REP-ID field is used to query for customers serviced by that account rep, in descending order of the customers year-to-date sales.
- The *NUMBER-OF-CUSTOMERS* field will be used to limit the number of customers.
- The data from the query populates the fields in the *CUSTOMER-DATA* group item that contains the **OCCURS** clause.
- If the actual number of the account representative's customers is less than the value in the *NUMBER-OF-CUSTOMERS* field, set *NUMBER-OF-CUSTOMERS* to the actual number of customers.

- Query the database to find this account representative's sales quota and insert this value in the *ACCOUNT-REP-QUOTA* field.
- You may want to change the method name that is defaulted from the CICS program (altered by AI for CICS to *zxr150r*) to getTopCustomerList, which is more meaningful.

You must set parameter modes as follows:

- Because the CICS program only uses the *ACCOUNT-REP-ID* field to query information and does not alter its value, change the mode of the *accountRepId* parameter from **inout** to **in**.
- Because the caller can use the *NUMBER-OF-CUSTOMERS* field to indicate the maximum number of customers to return, and the CICS program itself can alter the field to contain a different value, allow the mode of the *numberOfCustomers* parameter to remain as **inout**.
- Because the *ACCOUNT-REP-QUOTA* field is used exclusively to pass a value back from the CICS program, change the mode of the *accountRepQuota* parameter to **out**.

#### The Resulting Component Definition

If you customize the method name, parameter names, and parameter modes of this component as described, it will accurately represent the CICS program.

In Jaguar, this component will be called *AccountRep* (the same name you assigned the component using the Component Builder), and it will have a method named *getTopCustomerList* that returns a *ResultSet*. The parameters for that method will be defined appropriately, based on their functions in the program.

## CHAPTER 4 Jaguar and Application Issues

This chapter describes the characteristics of Application Integrator components in Jaguar that affect programming client applications in Jaguar. This chapter contains the following topics:

- AI Components in Jaguar
- Connections and Connection Caching
- Client Application Development

To help you understand this material, we recommend that you familiarize yourself with the following Jaguar-related topics in the *Jaguar CTS Programmer's Guide*:

- Java components in Jaguar
- Transactions and component life cycles
- Connection management

## AI Components in Jaguar

When the Component Builder deploys a component into Jaguar, a new component is created in the specified Jaguar package using the Jaguar Java component model. The new component's interface (its methods and their arguments) is described using CORBA IDL.

Application Integrator components are designed to take advantage of the Jaguar instance pooling feature. This section covers the following topics:

- Instance Creation
- Instance Activation
- Method Invocation
- Instance Deactivation
- Instance Destruction

#### **Instance Creation**

Upon receiving a client request for a method, Jaguar creates a new instance of a component if no instances are available in the pool for reuse. If an unused instance already exists in the pool, Jaguar can initialize that instance by calling the **activate** method and allowing a client application to call a method on the component. During component instantiation, a one-time initialization routine retrieves component property information.

#### **Instance Activation**

Jaguar activates an Application Integrator component instance as a result of a client method invocation request. When activated, the component attempts to connect to its target server using the connection properties that you deployed along with the component. Depending on its configuration, the component can obtain its connection from a connection cache defined in Jaguar, or it can open a connection directly to the server.

If an exception occurs during component activation, the exception information is held and returned on the first method call to that instance. The most common reasons for exceptions during component activation result from problems connecting to the server, such as invalid security values, server not available, and invalid connection properties.

#### **Method Invocation**

When a client executes methods on a proxy object for an Application Integrator component, Jaguar invokes the methods that correspond to a target COBOL program. Method invocations prompt the Application Integrator component to execute the COBOL program. The method's input parameters (parameters defined with the modes in or inout) are passed to the program. After the program executes, any result sets are returned to the caller as the return value of the method call, and any output parameters (parameters defined as inout or out) are returned to the caller.

#### **Instance Deactivation**

Jaguar deactivates each Application Integrator component instance when it no longer needs to keep that instance associated with the client that caused its activation. During instance deactivation, the connection that was obtained during activation is returned.

#### **Instance Destruction**

Jaguar destroys pooled component instances in the following circumstances:

- A nonrecoverable error occurs during construction, activation, or deactivation. (Messages about these errors are recorded in the Jaguar server log.)
- The Jaguar server shuts down.
- A component is refreshed.
- After the component method completes, if the client invoked the method using the Jaguar MASP feature.

## **Connections and Connection Caching**

This section discusses how Application Integrator components use connections to target servers, including the following topics:

- Component Properties: Connections and Security
- Acquiring and Disposing of Connections
- Defining Connection Caches in Jaguar Manager
- AI Component Properties in Jaguar Components

### **Component Properties: Connections and Security**

|                                        | When the Component Builder deploys a component into Jaguar, it sets the following properties for the component. The following are properties that relate to connection handling and security:                                                                                                    |
|----------------------------------------|----------------------------------------------------------------------------------------------------|
| com.sybase.ai.connec<br>tion_name      | This property is referred to as <i>connection_name</i> . It specifies the name of the connection associated with the component.                                                                                                    |
| com.sybase.ai.use_cli<br>ent_security  | This property is referred to as <i>use_client_security</i> . It affects the user ID and password that are used to obtain connections. Valid values are:                                                                                                    |
|                                        | • false                                                                                                    |
|                                        | A value of <b>false</b> tells the Application Integrator component to use the user ID and password that were supplied in the connection object from the Component Builder. The default value is <b>false</b> .                                                                                                    |
|                                        | • true                                                                                                    |
|                                        | A value of <b>true</b> tells the component to use the user ID and password from<br>the client that invoked the component method. When the value is <b>true</b> , the<br>caller's user ID and password are obtained from Jaguar and are<br>subsequently used to override the user ID and password from the<br>connection definition. |
| com.sybase.ai.use_co<br>nnection_cache | This property is referred to as <i>use_connection_cache</i> . It specifies how the Application Integrator component acquires and disposes of connections. Valid values are:                                                                                                    |
|                                        | • false                                                                                                    |
|                                        | $\Delta$ value of <b>false</b> (the default) tells the Application Integrator component                                                                                                    |

A value of **false** (the default) tells the Application Integrator component to open and close connections to a server directly.

#### true

A value of **true** tells the component to get and release connections from a Jaguar connection cache.

com.sybase.ai.connec tion\_cache\_unavail\_a ction This property is referred to as connection\_cache\_unavail\_action. It controls the action that Jaguar takes if there are no connections available in the cache. Valid values correspond to the possible values for the flag parameter on the **JCMCache.getConnection()** method. (See the connection cache section of the *Jaguar CTS Programmer's Guide* for a more detailed discussion). Valid values are:

nowait

Indicates that if no connections are available, the request results in an exception (error condition) that is then propagated back to the caller. The default is **nowait**.

• force

Indicates that Jaguar should attempt to open a new connection (that will not be placed back in the cache after use).

wait

Indicates that the component waits indefinitely until a connection becomes available. We do not recommend that you use this option because this indefinite wait can cause component instances to tie up resources and can cause the client application to wait indefinitely.

#### Acquiring and Disposing of Connections

Connections created in the Component Builder give an Application Integrator component the information it needs to connect to a CICS server at execution time. The CICS server is an Application Integrator-supplied CICS program that Application Integrator components communicate with to execute a CICS application program.

The process of acquiring and disposing of connections differs depending on whether the Application Integrator component is configured to use connection caching. When connection caching is *not* being used:

- Acquiring connections refers to the process of opening a new connection directly to the CICS server. The Application Integrator component uses the values supplied in the connection definition with the name that matches the *connection\_name* property. These values include such information as the TCP/IP host name, a port number, an Open ServerConnect RPC name, and a Code Page.
  - **Disposing of connections** refers to closing connections.
- When connection caching *is* being used:
  Acquiring connections refers to the process of retrieving a connection from the Jaguar connection cache mechanism. When the Application Integrator component needs to get a connection to the target server, it uses the *connection\_name* property to locate a Jaguar connection cache by name.
  - **Disposing of connections** refers to releasing a connection back to the Jaguar connection cache for other components to use.

### **Defining Connection Caches in Jaguar Manager**

Defining connection caches for Application Integrator components is similar to defining them for other components that use JDBC connection caches.

You must set up connection cache definitions in Jaguar Manager using the following procedure. In general, use the same information that was used to create the connection in the Component Builder. To define a connection cache:

- 1 On the Driver tab of the Connection Cache Properties dialog box, select the JDBC 1.1 radio button.
- 2 Enter the JDBC driver class name in the DLL or Class Name as follows:

com.sybase.ai.common.adapter.AIJagDriver

- 3 On the General tab:
  - a Set the Server Name property in the following format:

jdbc:sybase\_ai:ai:<connection\_name>

where *<connection\_name>* is the connection name associated with any AI for CICS components that should use this connection.

b Enter a valid user name and password.

4 Click the Enable cache-by-name access check box to turn this property **on** (it is **off** by default). This allows the Application Integrator component to look up connection caches by name.

**Note** Setting the Jaguar Enable cache-by-name access property requires Jaguar Administrator authority.

5 Restart the Jaguar server to make the changes to connection cache definitions take effect.

**Note** Make sure the connection cache is installed in a running Jaguar server before you use it in a component to connect to a target.

### **AI Component Properties in Jaguar Components**

In addition to the properties that all Java-style Jaguar components have, Application Integrator adds some properties to the component in the Jaguar component repository. Application Integrator-specific properties begin with the *com.sybase.ai* prefix. You must refresh the component in Jaguar Manager for property changes to take effect.

To edit these properties in Jaguar Manager, use the All Properties tab on the Component Properties dialog box. Click on the column heading once to sort the properties alphabetically by name in ascending order; click on the column heading again to sort the properties alphabetically in descending order.

| Component property name           | Where property is set         |
|-----------------------------------|-------------------------------|
| com.sybase.ai.connection.name     | During Application Integrator |
|                                   | Component Builder deployment  |
| com.sybase.ai.use_connection_cac  | Jaguar Manager                |
| he                                |                               |
| com.sybase.ai.connection_cache_   | Jaguar Manager                |
| unavail_action                    |                               |
| com.sybase.ai.use_client_security | Jaguar Manager                |
| com.sybase.ai.debug               | Jaguar Manager                |

Table 4-1: Component properties and where they are set

Do not modify any of the following component properties unless instructed to do so by Sybase Technical Support:

com.sybase.jaguar.component.files

- com.sybase.jaguar.component.ids
- com.sybase.jaguar.component.java.classes
- com.sybase.jaguar.component.interfaces
- com.sybase.jaguar.component.java.class
- com.sybase.jaguar.component.type
- com.sybase.jaguar.component.name
- com.sybase.jaguar.component.bind.object
- com.sybase.jaguar.component.bind.thread

#### **Component Execution Debugging**

The *com.sybase.ai.debug* component property can be used to cause the component to write detailed trace information to the Jaguar server log. The property can have a value of **true** to indicate that the component should write trace information to the Jaguar server log. A value of **false** indicates that the component should not write information to the log. The default value is **false**.

**Warning!** Turning on debugging can cause a large amount of data to be logged, which can adversely affect performance.

In general, the information produced by this logging is intended for Sybase Technical Support to aid in problem determination.

To turn on component debugging:

- 1 In Jaguar Manager:
  - a Set the *com.sybase.ai.debug* property to a value of true.
  - b Refresh the component.
- 2 Run the component using your Jaguar client application.
- 3 Check the Jaguar server log to view the debug output produced by component execution.

## **Client Application Development**

If you are familiar with Jaguar, writing client applications that use Application Integrator components is a straightforward task. Because an Application Integrator component is defined in Jaguar as are other Java components, the process of writing client applications will be similar to writing applications for non-Application Integrator components.

For example, building client applications in Jaguar primarily consists of the following steps:

- 1 Generate the stub classes.
- 2 Write the application logic. To write the application logic, you must do the following:
  - a Instantiate proxy instances.
  - b Execute component methods.
  - c Process results.
  - d Handle errors.
- 3 Deploy the application.

See the *Jaguar CTS Programmer's Guide* for details on how to perform these tasks.

**Note** All IDL modules for Application Integrator components are defined with the module property *com.sybase.jaguar.module.java.package* set to the Java package name that was specified for this component in the Component Builder. Therefore, this will be the Java package name for Java stubs generated for Application Integrator components.

When you write client applications in Jaguar, be sure you understand the following characteristics of Application Integrator components:

- Components can contain one or more methods.
- Each method corresponds to a target COBOL program.
- The input and output parameters for each method are mapped to parameters in the program.
- The return type of the method is based on whether result sets are returned from the program (in the form of an **OCCURS** clause). The number of result sets maps to IDL statements as follows:

| Number of result sets    | IDL mapping                |
|--------------------------|----------------------------|
| 0                        | void                       |
| 1                        | TabularResults::ResultSet  |
| Variable (0, 1, or many) | TabularResults::ResultSets |

• Exceptions caught by the component are propagated to the client stub as a user-defined exception type of *AIUserException*. These exceptions contain a single field called *Message* that contains the error message text for the exception.

# Glossary

| adapter        | A set of Application Integrator classes that are also referred to as the<br>Application Integrator run-time classes. Internally, the Adapter provides<br>access to CICS programs; it also provides security, transaction control,<br>datatype conversion, and error handling integration.                                                                                                    |
|----------------|----------------------------------------------------------------------------------------------------|
| applet         | An application program, written in the Java programming language, that<br>can be retrieved from a Web server and executed by a Web browser. A<br>reference to an applet appears in the markup for a Web page in the same<br>way that a reference to a graphics file appears: a browser retrieves an<br>applet in the same way that it retrieves a graphics file. For security<br>reasons, an applet's access rights are limited in two ways: the applet<br>cannot access the file system of the client upon which it is executing; and<br>the applet's communication across the network is limited to the server<br>from which it was downloaded. |
| builder        | See Component Builder.                                                                                                    |
| byte code      | The output of a Java compiler. Byte code is suitable for interpretive execution by a Java Virtual Machine.                                                                                                    |
| catalog schema | A persistent object in the database that consists of the collection of objects associated with a particular schema name and user authorization identifier. The objects include tables, views, domains, constraints, assertions, and privileges.                                                                                                    |
| catch          | Java code that begins error handling logic in exception handling. <i>See also throw</i> .                                                                                                    |
| child process  | In the UNIX operating system, a process started by a parent process that shares the resources of the parent process.                                                                                                    |
| class          | In object-oriented programming, a model or template that can be<br>instantiated to create objects with a common definition and therefore,<br>common properties, operations and behavior.                                                                                                    |
|                | An object is an instance of a class.                                                                                                    |
| code page      | An assignment of graphic characters and control function meanings to all code points.                                                                                                    |

| code set                                                   | Characters in a code page.                                                                                                    |
|------------------------------------------------------------|----------------------------------------------------------------------------------------------------|
| COMMAREA                                                   | Common communications area where mainframe application logic and presentation logic that are stored in separate regions can communicate with each other.                                                                                                    |
| Common Object<br>Request Broker<br>Architecture<br>(CORBA) | Specification produced by the Object Management Group (OMG) that presents standards for various types of object request brokers. Implementation of CORBA standards allows object request brokers from different software vendors to interoperate.                                                     |
| component                                                  | In Jaguar, an "application object" that consists of one or more methods. Jaguar components typically execute business logic, access data sources, and return results to the client. Clients (Java applications) create an instance of a component and execute methods associated with that component. |
|                                                            | Application Integrator creates a component that can contain one or more methods for use in a client application.                                                                                                    |
| Component Builder                                          | Application Integrator graphical design tool used to build component and connection information into a component.                                                                                                    |
| connection                                                 | Network between two systems:                                                                                                    |
|                                                            | • For SNA, the path connects an LU on one machine to an LU on another machine.                                                                                                    |
|                                                            | • For TCP/IP, the path connects TCP modules on separate machines.                                                                                                    |
|                                                            | In Application Integrator, the user creates a connection as part of the component.                                                                                                    |
| container                                                  | Visual user-interface component that holds objects.                                                                                                    |
| copybook                                                   | Library of CICS code fragments that usually contain common data definitions and file descriptions. Copybooks are language-specific.                                                                                                    |
| datatype                                                   | Characteristics of stored information on a computer.                                                                                                    |
| deploy                                                     | Act of sending components to target container, such as Jaguar CTS and PowerDynamo.                                                                                                    |
| deployment target                                          | Deployment container, such as Jaguar CTS and PowerDynamo.                                                                                                    |
| design time                                                | Environment in which the Component Builder is used to build connections and components for deployment into Jaguar CTS. <i>Compare with run time</i> .                                                                                                    |
| exception                                                  | Abnormal condition, such as an unknown communications error.                                                                                                    |

| execution time                         | See run time.                                                                                                    |
|----------------------------------------|----------------------------------------------------------------------------------------------------|
| host                                   | Mainframe or other machine on which a database, an application, or a program resides. In TCP/IP, this is any system that is associated with at least one Internet address. See also <i>Transmission Control Protocol</i> .                                      |
| hypertext                              | Way of presenting information online with connections (hypertext links) between one piece of information and another.                                                                                                    |
| import                                 | Process of moving a copybook from its data source into the Application Integrator tool.                                                                                                    |
| instance                               | In object-oriented programming, an object created by instantiating a class.                                                                                                    |
| instantiate                            | In object-oriented programming, to represent a class abstraction with a concrete instance of the class. A way to replicate a class file into several new components.                                                                                            |
| Interface Definition<br>Language (IDL) | In CORBA, a declarative language that is used to describe object interfaces without regard to object implementation.                                                                                                    |
| Jaguar CTS                             | Jaguar Component Transaction Server.                                                                                                    |
| jar file                               | File composed of other files, such as class files and serialized files, that acts as a repository or library of classes.                                                                                                    |
| Java                                   | An object-oriented programming language for portable interpretive code that supports interaction among remote objects. Java was developed and specified by Sun Microsystems, Inc.                                                                               |
| JavaBeans                              | The platform-independent component architecture for the Java programming language. JavaBeans enables software developers to assemble pieces of Java code in a drag-and-drop development environment.                                                            |
| Java Database<br>Connectivity (JDBC)   | Application programming interface that has the same characteristics as Open Database Connectivity (ODBC) but is specifically designed for use by Java database applications. For databases that do not have a JDBC driver, JDBC includes a JDBC-to-ODBC bridge. |
| JavaScript                             | Scripting language that resembles Java and was developed by Netscape for use with the Netscape browser.                                                                                                    |
| Java Virtual Machine<br>(JVM)          | An execution time environment for running Java programs. JVMs may be<br>stand alone or embedded in Web browsers, transaction servers, database<br>management systems, and so on.                                                                                |

| jConnect                             | Sybase JDBC driver that is 100% Java and can be used by applets. jConnect can also be used with Sun and Microsoft Java virtual machines.                                                                                                    |
|--------------------------------------|----------------------------------------------------------------------------------------------------|
| marshal                              | To copy data into a form suitable for use by another object. Stubs perform marshalling.                                                                                                    |
| method                               | In object-oriented programming, software that implements the behavior specified by an operation.                                                                                                    |
| null indicator                       | A boolean value ( <b>true/false</b> ) that indicates whether the first parameter value of a method is <b>NULL</b> .                                                                                                    |
| object                               | In object-oriented programming, a concrete realization of a class that consists of data and the operations associated with that data.                                                                                                    |
| object request<br>broker (ORB)       | In object-oriented programming, software that serves as an intermediary by transparently enabling objects to exchange requests and responses.                                                                                                    |
| Open Database<br>Connectivity (ODBC) | A standard application programming (API) interface for accessing data in both relational and nonrelational database management systems. Using this API, database applications can access data stored in database management systems on a variety of computers even if each database management system uses a different data storage format and programming interface. ODBC is based on the Call Level Interface specification of the X/Open SQL Access Group and was developed by DEC, Lotus, Microsoft and Sybase. |
| Open ServerConnect                   | Sybase product that provides capability for programmatic access to mainframe data. It allows workstation-based clients to execute customer-written mainframe transactions remotely.                                                                                                    |
| package                              | In Jaguar, a collection of components that work together to provide a service<br>or some aspect of an application's business logic. Each package acts as a unit<br>of distribution, grouping together application resources for ease of deployment<br>and management.                                                                                                    |
| package name                         | In Application Integrator, name used to provide unique identifiers for<br>components and associate them with a specific piece of an application<br>program. In the absence of a package name, Application Integrator assigns a<br>default name.                                                                                                    |
| partner certification reports        | Sybase publications that certify third-party query and development tools to work with Sybase products.                                                                                                    |
| port number                          | In the Internet suite of protocols, the identifier for a logical connector between<br>an application entity and the transport service.                                                                                                    |

| project file                     | Files that store definitions and information about logically-related components and connections.                                                                                                    |
|----------------------------------|----------------------------------------------------------------------------------------------------|
| proxy                            | A local representation of a remote user object in a distributed application.                                                                                                    |
| remote stored<br>procedure (RSP) | A customer-written CICS program that resides on the mainframe and communicates with MainframeConnect for DB2/MVS-CICS.                                                                                                    |
| result set                       | Rows of data retrieved from the database when a SQL <b>SELECT</b> statement is executed. The return value for a method call.                                                                                                    |
| run time                         | Instant at which a particular computer program executes.                                                                                                    |
|                                  | In Application Integrator, the environment in which a client application tries to invoke a component in Jaguar CTS. Synonymous with <i>execution time</i> . <i>Compare with design time</i> .                                                                               |
| scalable                         | Pertaining to the capability of a system to adapt readily to a greater or lesser intensity of use, volume, or demand.                                                                                                    |
| schema                           | Set of statements, expressed in a data definition language, that completely describe the structure of a database.                                                                                                    |
| server                           | A functional unit that provides shared services to one or more clients or workstations over a network.                                                                                                    |
| skeleton                         | A <i>skeleton</i> acts as the interface between the Jaguar run-time environment and the user code that implements the method. Skeletons are compiled and linked with each of the components, and at run time they enable Jaguar to locate and invoke an appropriate method. |
| stateful                         | In code set conversion, the interpretation of a byte depends on the bytes before it.                                                                                                    |
|                                  | In Application Integrator, component instances that remain dedicated to a single client application while the connection to the server remains open until the component is deactivated. <i>Compare with stateless</i> .                                                     |
| stateless                        | Application Integrator component instances that are removed from the instance pool and dedicated to a client application only for the duration of the method call. <i>Compare with stateful</i> .                                                                           |
| stub                             | Small module called from an application that performs marshalling and transfer of control to a larger body of related code.                                                                                                    |

|                                           | In Jaguar, a <i>stub</i> is a Java class generated by Jaguar Manager and acts as a proxy object for a Jaguar component. Compiled and linked with a Java client application, a stub communicates with Jaguar to instantiate and invoke a method on a component in the middle tier. Stubs make remote Jaguar components appear local to the client. |
|-------------------------------------------|----------------------------------------------------------------------------------------------------|
| Sybase Central                            | A graphical user interface (GUI) that monitors, configures, and controls databases and related products. Written in Java, it can run on any platform that supports a Java Virtual Machine.                                                                                                    |
| Systems Network<br>Architecture (SNA)     | A network plan for transmitting information units through networks and controlling network configuration and operation.                                                                                                    |
| target                                    | Source that contains the data definitions used to create an Application Integrator component.                                                                                                    |
| throw                                     | Java code that deals with exception handling, specifically sending the exception that triggers code for error handling. <i>See also catch</i> .                                                                                                    |
| Transmission<br>Control Protocol<br>(TCP) | A communications protocol used in the Internet. TCP uses Internet Protocol (IP) as the underlying protocol.                                                                                                    |
| Transaction Router<br>Service (TRS)       | DirectConnect program that accepts requests from workstation-based clients and routes them to Open ServerConnect.                                                                                                    |
| Web browser                               | A client program that initiates requests to a Web server and displays the information that the server returns.                                                                                                    |
| Web server                                | A server that is connected to the internet and is capable of serving Web pages.                                                                                                    |
| wizard                                    | A series of dialog boxes within an application that guide a user through the completion of a task.                                                                                                    |
# Index

## Α

Accessing the COMMAREA 28 Acquiring connections in Jaguar when not using connection caching 62 when using connection caching 62 Activation exceptions 58 reasons for problems 58 Adapter 45 Adaptive Server Anywhere 12,34 AI component deployment 33, 51 AI components See also Components 39 as middle-tier components in Jaguar 16 basic steps to creating 19 characteristics in Jaguar 57, 65 deployed in Jaguar 49 deploying into Jaguar 48 description 12 how they map from the COMMAREA 28 in Jaguar 57, 58 AI connections See also Connections 39 changing information in 51 description 12 when deployed in Jaguar 50 AI for CICS architecture 12 general description 12 getting ready to use 23.31 issues with Jaguar and client applications 57 11.21 overview steps in development process 18 tutorials 21 working with components 41 working with connections 37 Alphabetic datatypes 46 Alphanumeric datatypes 45 Applets

as Jaguar client applications 16 Application development process 18 Application issues 57, 66 Architecture AI for CICS 12 multi-tier Jaguar environment 15 ASA. See Adaptive Server Anywhere 12 Authorization Jaguar administrator 63

### В

Basic steps building a Web application 18 how AI for CICS maps from the COMMAREA 28 BigDecimal input parameters 47 output parameters 47 Binary datatypes 45, 46 BINARY USAGE clause 46

# С

Caching connection 60 CICS programs and method names 52 as CICS server 61 criteria 24 methods invoked by Jaguar 59 requirements 24 selecting for use with AI for CICS 24 use of COMMAREAs 27 34, 37, 39, 41 CICS regions CICS run time 39 CICS server 38 connections at run time 61 Class name

JDBC driver 62 Client applications and deployed components 57 as applets 16 as installed applications 16 developing 65 interaction with Jaguar 15 interaction with Jaguar and AI component 16 issues 57.66 on the Internet 12 Closing project files 35 COBOL datatypes as mapped to Java and Jaguar IDL datatypes 44 unsupported 44 COBOL FILLER fields 44 Code page 62 COMMAREA field for methods 43 **COMMAREAs** defining 26 FILLER fields 44 group level items 44 how CICS programs use them 27 importing from a copybook member 29 importing from a separate file 30 importing from COBOL source code 29 preparing to import 18 restrictions 24 worksheet 31 COMP USAGE clause 46 COMP-3 USAGE clause 46 Component Builder basic tasks 34 deployment wizard 48 description 13 starting 34 working with 33, 55 Component name 42 Component Properties dialog box 63 Components debugging 64 deploying into Jaguar 48 deployment 48, 51 description 41, 47 execution and debugging 64 in Jaguar 57 mapping from CICS to AI 52

properties 41 properties for connection and security 60 properties in Jaguar components 63 COMPUTATIONAL USAGE clause 46 Connection Cache Properties dialog box 62 Connection caches defining in Jaguar Manager 62 Connection caching 39, 60, 64 acquiring and disposing of connections 61 connection\_cache\_unavail\_action Jaguar property 61 connection name Jaguar property 60 Connections acquiring 62 and connection caching 60 and deployed components 40 as serialized files 51 deployed in Jaguar 50 description 37, 42 determining connectivity 37 disposing of 62 how handled in connection caching 60 properties - 38 properties for deployed component 60 reasons for failure - 39 required information 38 testing - 39 to the CICS server 61 Connectivity determining 37 gateway 38 gateway-less (with TRS) 38 CORBA IDL as interface for new component 58 as method information 43 Creating components 41 37 connections instances in Jaguar 58 methods 41 project files 35 Criteria for CICS programs 24

#### D

Data definitions

accessing for AI for CICS 28 importing to define a component 13 restrictions 24 worksheet 31 Datatype support alphabetic 46 alphanumeric 45 numeric 46 Datatypes COBOL 44.47 Java default 46 mapping 45 numeric according to precision and scale 46 Deactivating instances in Jaguar 59 Debugging 64 Default Java datatypes 46 Defining connection caches in Jaguar Manager 62 Definitions COMMAREA 26 Deployed components and client applications 57 and connections 40 Deployed connections in Jaguar 50 Deployment components 48 components into Jaguar 49 connection information 40 connections into Jaguar 50 information needed for 48 issues in client applications and Jaguar 57 of AI components into Jaguar 48 progress window 49 using the Component Builder wizard 48 Descriptions AI component 12 12 AI connection AI for CICS 12 AI for CICS architecture 12 Component Builder 13 components 41 how Jaguar works with AI for CICS 16 Design time architecture of AI for CISC 13 Destroying instances in Jaguar 59 Details view

in project file 36 method information 43 Determining connectivity 37 Developing client applications 65 DirectConnect for MVS 12 DISPLAY USAGE clause 46 Disposing of connections when not using connection caching 62 when using connection caching 62 DLL 62 Domain name format 42 Drivers specifying connection properties 62

#### Ε

EAServer. See Enterprise Application Server 12 Editing component properties in Jaguar Manager 63 Enable cache-by-name property 63 Enterprise Application Server 12, 14 Error messages in Jaguar server log 59 Examples COMMAREA 26 how AI components map from the COMMAREA 28 how AI for CICS solves business problems 14 how CICS programs use the COMMAREA 27 mapping a CICS program to an AI component 53 Exceptions during activation 58 when connections are unavailable 61

## F

Failure during component activation 58 File Transfer Protocol (FTP) 30 using to copy data definition files 29 Files project 34 serialized in Jaguar 40 FTP utility 30 Functionality AI for CICS and Jaguar 15

# G

Gateway connectivity 38 Gateway-less connectivity 38 Group level items in COMMAREAs 44

## I

IDL. CORBA 58 49 modules viewing interface 50 IDL modules 65 Importing COMMAREAs to AI for CICS 28 data definitions 13 in mode 59 **IND**\$FILE utility 30 inout mode 59 Input and output parameters 47 Instance activation in Jaguar 58 creation in Jaguar 58 deactivation in Jaguar 59 destruction in Jaguar 59 Instance pooling 58, 59 Interface view in project files 36 method information 43 invoke call 28 Invoking methods 59 Issues in client applications 57

#### J

Jaguar Binary datatypes 45 client applications 13

connection\_cache\_unavail\_action property 61 environment 15 functionality with AI components 16 functionality with components 15 issues 57,66 MASP feature 59 42 package names properties 63 refreshing components in 59.63 server during instance destruction 59 server log 59, 64 use\_client\_security property 60 use\_connection\_cache property 60 Jaguar Manager defining connection caches in 62 editing properties in 63 Jaguar properties connection\_name 60 Jaguar server during instance activation 58 Java default datatypes 46 how component is defined in Jaguar 65 implementation classes 19 package name of stubs generated for AI components 65 package names 42 JCMCache.getConnection() method 61 JDBC driver class name 62

### Μ

Mapping an example of CICS program to AI component 53 CICS programs to AI components 52 IDL from number of result sets 66 numeric datatypes by precision and scale 46 parameter modes 53 parameter names 53 result sets and method return values 52 target CICS programs and method names 52 MASP feature in Jaguar 59 Method names and target CICS programs 52

Methods creating 41 invocation in instance pooling 59 JCMCache.getConnection() 61 parameters 43 42 properties return type 65 return value and result sets 52 43 viewing information Middle-tier components AI components in Jaguar 16 in Jaguar 15

# Ν

Name of result set 43 Nested OCCURS clauses 24 Nonrecoverable errors 59 Numeric datatypes 46 mappings according to precision and scale 46

# 0

OCCURS clauses 24, 43, 65 Opening project files 35 out mode 59

### Ρ

Package names Java 41 Packed Decimal datatypes 46 PACKED-DECIMAL USAGE clause 46 Parameters input and output 47 input for methods 59 modes 53 names 53 47 output output for methods 59 PIC G definitions 44 PowerDynamo 12 Precision and numeric datatypes 46

Problems during component activation 58 Process flow AI for CICS component development 19 Project files closing 35 creating 35 Details view 36 Interface view 36 opening 35 saving 36 viewing contents 35 Properties 41 component 38 60 connection connection handling 60 connections and security in the deployed component 60 debug 64 for logging trace information 64 Jaguar component 63 method 42 security 60 where set for components 63 Proxies 12

## R

**REDEFINES** clauses 27 Refreshing components in Jaguar 59,63 Remote Procedure Call name 62 Requirements for CICS programs 24 Restrictions for COMMAREAs 24 Result sets and method return value 52 and OCCURS clauses 43 RPC. See Remote Procedure Call 62 Run time and instance activation 58 and instance creation 58 and instance destruction 59 and Jaguar security 60 and method invocation 59 architecture of AI for CICS 13

debugging component properties 64

## S

Samples AI tutorials 33 Saving project files 36 Scale and numeric datatypes 46 Security properties for deployed component 60 Selecting a CICS program 24 Sending COMMAREAs to AI for CICS 28 Stubs classes 65 generated for AI components 65 Supported datatypes 44, 47 alphabetic 46 alphanumeric 45 COBOL 44 numeric 46 Sybase Central 34

## Т

Testing connections 39 Trace information 64 Transaction Router Service 12 gateway connectivity 38 Troubleshooting debugging 64 TRS. See Transaction Router Service 12 Tutorials AI for CICS 33 where to find 21

## U

USAGE clauses and numeric datatypes 46 USAGE COMP-1 definitions 44 USAGE COMP-2 definitions 44 use\_client\_security Jaguar property 60 use\_connection\_cache Jaguar property 60 Utilities FTP 30 IND\$FILE 30 used to transfer COMMAREAs 30

## V

Viewing method information 43 project contents 35

#### W

Web application basic steps for building 18, 20 Wizards deployment 48 functions in deployment 48 Worksheet for data definitions 31

### Ζ

Zoned Decimal datatypes 46